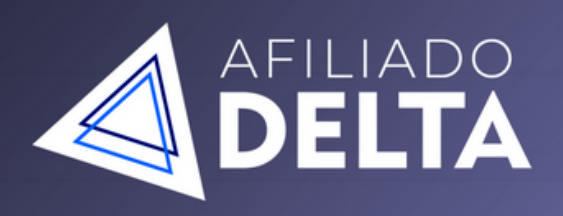

#### FATURE DE R\$50 à R\$350 <u>POR DIA</u> COMO AFILIADO

O MÉTODO QUE EU TESTEI E VALIDEI SEM ENROLAÇÃO E DIRETO AO PONTO.

QUERO FATURAR

# ESTRUTURA PRÓPRIA

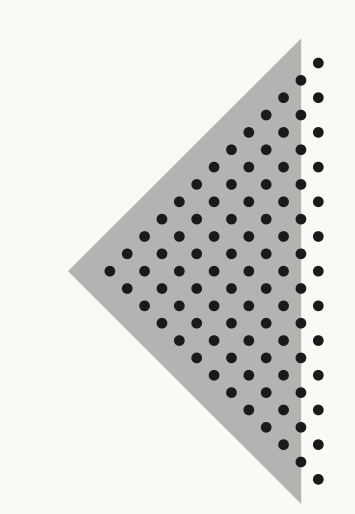

### Por que estrutura própria?

Existe uma série de questões que qualquer afiliado já deve ter se perguntado:

Por que uma CPC pode estar cara? Meu código de referência oscila quando faço um anúncio. Será que se a página de vendas fosse melhor, eu venderia mais? Como posso aparecer mais na pesquisa do Google? Como ter controle e pixel e conversão nas campanhas?

Todas essas questões são solucionadas ao desenvolver sua própria estrutura como afiliado, no entanto antes de iniciar você precisará prepara a sua estrutura para isso será necessário:

# PASSO 1

#### Comprar o seu domínio:

O domínio é basicamente o nome do seu site, exemplo: www.renanlevinski.com.br / www.metodoogs.com.br, um domínio **custa em torno de R\$40,00 anual** com extensão .com.br e você pode comprar o seu acessando o seguinte site:

https://registro.br/ - Clique aqui para acessar o Registro BR

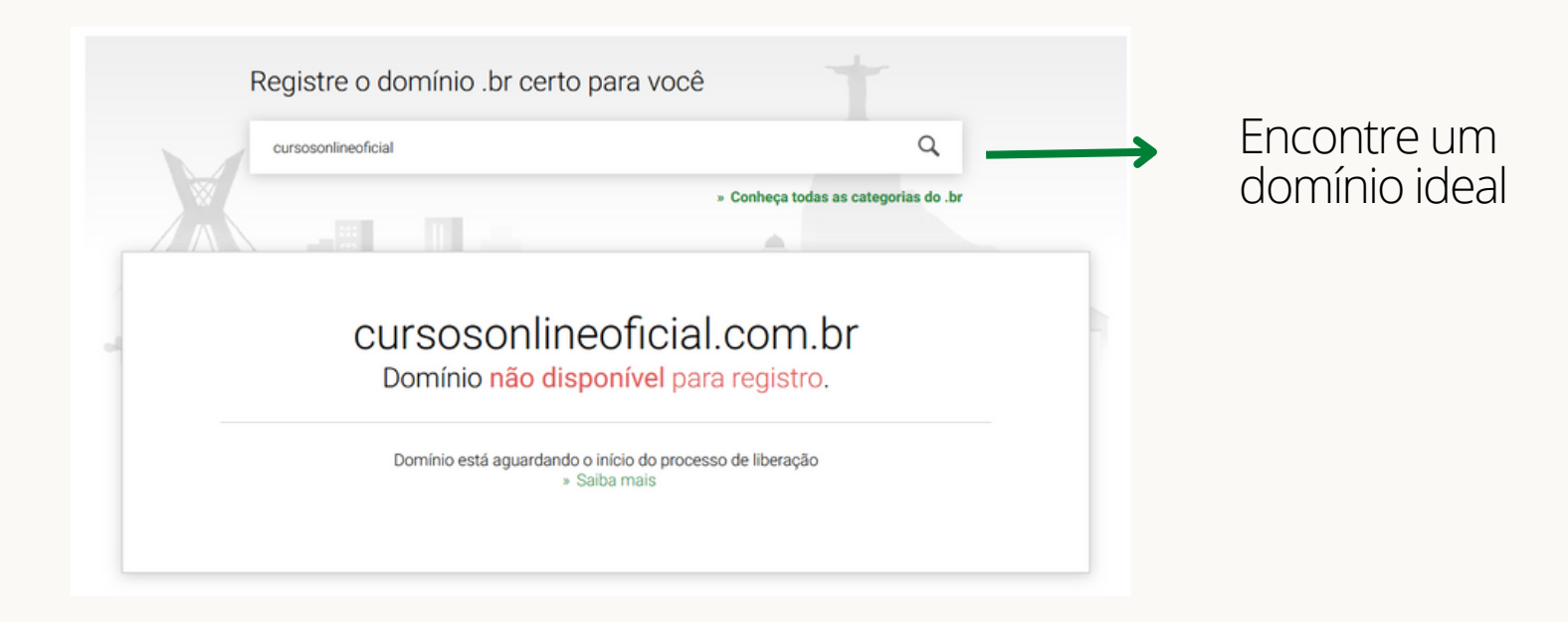

# PASSO 2

Após comprar o seu domínio, vamos fazer o cadastro no servidor, o servidor é onde seu site irá ficar HOSPEDADO, e o custo disso é bem baixo perto do lucro que você terá ao desenvolver a sua própria estrutura de afiliados!

Você poderá escolher um plano de R\$11,69 por mês, R\$14,79 por mês ou R\$27,19 por mês.

Eu indico o plano de R\$14,79 ou superior pois é mais vantajoso.

Comprando seu plano de hospedagem, clique no link a baixo e escolha seu plano.

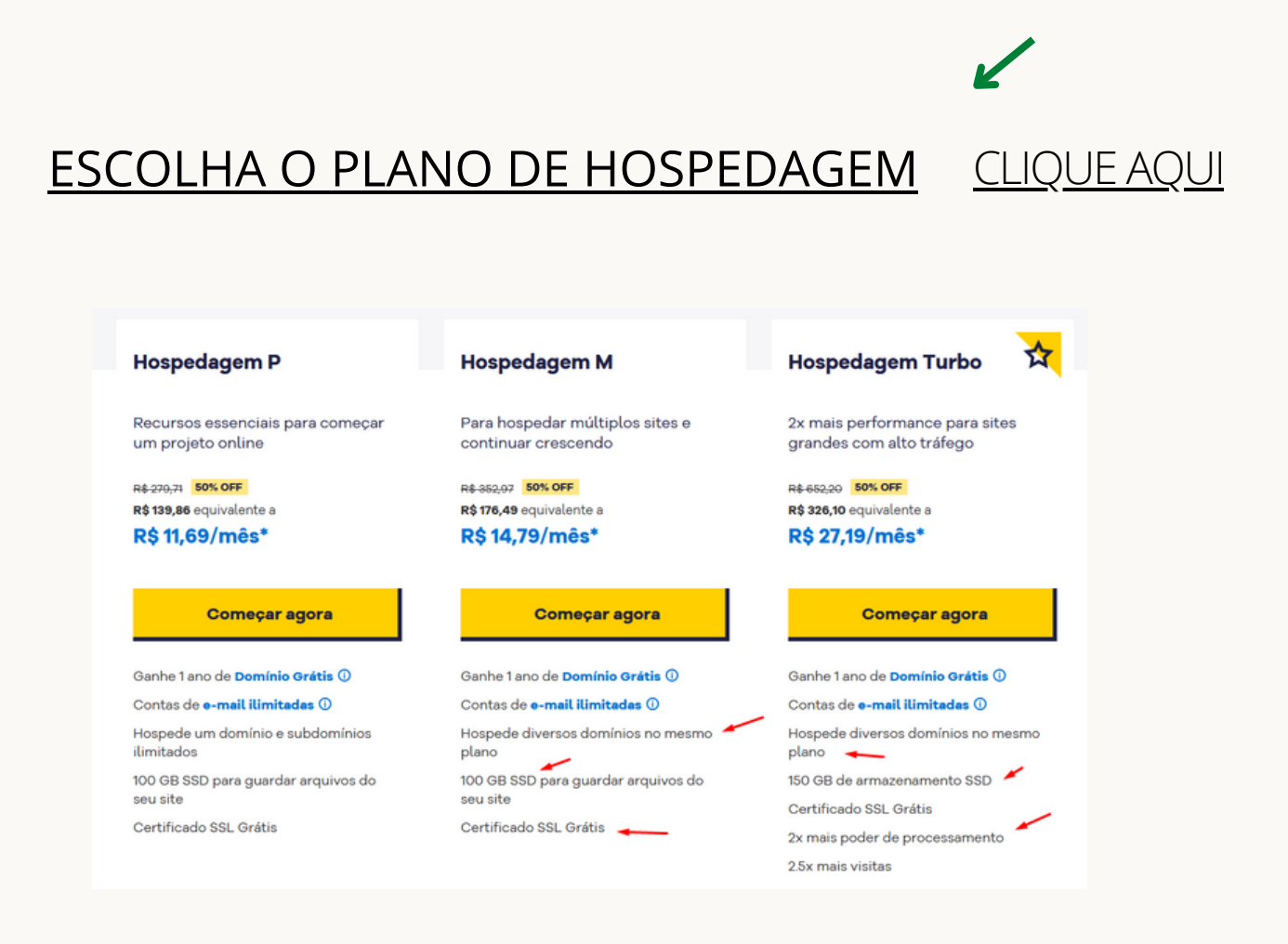

Você irá se deparar com essa tela, escolha uma e crie o seu cadastro. (deixei marcado os principais diferenciais) ESCRITO POR RENAN LEVINSKI HEY! ATENÇÃO MUITA ATENÇÃO!

Só faça o seu cadastro no servidor após comprar o seu domínio, como eu ensinei no passo 1 do ebook.

O servidor pode lhe oferecer domínio grátis, mas não aceite, sempre tive problemas com isso.

<u>Na hora da compra, o servidor irá perguntar qual é o seu</u> <u>domínio, e você irá digitar exatamente como você comprou</u> <u>ele no registro.br, feito isso é só concluir tudo.</u>

# PASSO 3

### PREPARANDO O SERVIDOR

<u>Após logar no servidor você irá se deparar com a seguinte tela:</u>

| Sites                                         | Listagem de sites •                                                                                                    |                                               |  |  |  |  |  |
|-----------------------------------------------|----------------------------------------------------------------------------------------------------|-----------------------------------------------|--|--|--|--|--|
| <ul> <li>E-mails</li> <li>Domínios</li> </ul> | Crie um site e deixe sua marca na internet!<br>Escolha a plataforma de criação, instale, veja dicas de design e de como criar o conteúdo. :) | WordPress Criador de sites Outras ferraméntas |  |  |  |  |  |
| i≡ Produtos                                   | Criar site                                                                                                    |                                               |  |  |  |  |  |
| 💼 Cursos 📷                                    | Veja os seus sites hospedados aqui na HostGator :)                                                                                           |                                               |  |  |  |  |  |
| Ferramentas<br>e Serviços                     | Filtrar por: Todas Fore do ar Com pendência financeira                                                                                       | digite o nome do dominio Q Limear filtros     |  |  |  |  |  |
| Segurança e<br>Backup                         |                                                                                                    | (cPanel) :                                    |  |  |  |  |  |
|                                               |                                                                                                    | (sPanel) :                                    |  |  |  |  |  |
|                                               | © c-cad.com.bt                                                                                                    | cPanel :                                      |  |  |  |  |  |

#### **CLIQUE EM cPANEL**

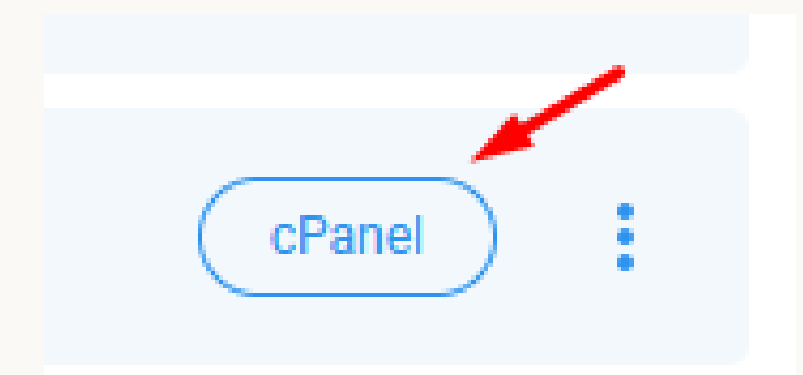

### <u>Na próxima tela, olhe para o lado DIREITO, e ira encontrar o DNS como eu deixei grifado ali:</u>

|                      |   | INFORMAÇÕES GERAIS                                            |   |
|----------------------|---|---------------------------------------------------------------|---|
|                      | - | Usuário Atual<br>ogsgoc66                                     |   |
|                      |   | Domínio Primário ( <u>DV</u> Certificate)<br>a ogsgo.com.br 🛃 |   |
|                      | - | IP Da Hospedagem<br>192.185.209.96                            |   |
| Disco web            |   | Diretório Inicial<br>/home1/ogsgoc66                          |   |
| Assistente de backup |   | IP Do Último Acesso<br>216.172.188.75                         |   |
|                      |   | DNS                                                           |   |
|                      |   | NS 1                                                          |   |
|                      | - | ns172.hostgator.com.br                                        |   |
|                      |   | NS 2<br>ns173.hostgator.com.br                                |   |
|                      |   |                                                               |   |
|                      |   | ESTATÍSTICAS                                                  | ୍ |
|                      | - |                                                               |   |
| Redirecionamento     |   |                                                               |   |

#### <u>Agora vamos copiar os dois DNS e voltar para o site do</u> <u>REGISTRO.BR</u>

| Sobre Domínios 🗸              | Tecnologia 🛩 | Ajuda ~ C               | uem Somos Contato | REGISTRE    |         |     |
|-------------------------------|--------------|-------------------------|-------------------|-------------|---------|-----|
| ome - Painel<br>E<br>DOMÍNIOS | 1            | <b>Ê</b><br>TITULARIDAD | E                 |             |         |     |
| Buscar                        |              |                         |                   | ٩           |         | ē 1 |
| οομίνιο 🕂                     | 0            |                         | STATUS            | EXPIRAÇÃO 🧄 | CONTATO | =   |
| SEUDOMINIO1.COM.BR            | 2            |                         | Ø Publicado       | 15/07/2022  | ÷,      |     |
| SEUDOMINIO2.COM.BF            | 2            |                         | Ø Publicado       | 13/07/2022  | ÷,      |     |
| SEUDOMINIO3.COM.BF            | 2            |                         | Publicado         | 17/09/2021  | ÷,      |     |

### Na nova tela, na seção "DNS", clique em Alterar Servidores DNS

|                                         |                                                              | • •                                        |
|-----------------------------------------|--------------------------------------------------------------|--------------------------------------------|
| com que o seu domínio possa ser localiz | ado                                                          |                                            |
|                                         | l pr 🤇                                                       |                                            |
| NS do Registro.br                       |                                                              |                                            |
|                                         |                                                              |                                            |
|                                         |                                                              |                                            |
|                                         | com que o seu domínio possa ser localiz<br>NS do Registro.br | com que o seu domínio possa ser localizado |

Na próxima tela role até encontrar o campo DNS, neste campo você irá colar os DNS do SERVIDOR exatamente na mesma ordem, o primeiro em cima e o segundo em baixo

|                                              | > ALTERAR SERVIDORES DNS ×          |  |  |  |  |  |
|----------------------------------------------|-------------------------------------|--|--|--|--|--|
| Imagem<br>ilustrativa com                    | Servidor 1<br>ns01.hostgator.com.br |  |  |  |  |  |
| dados fictícios -<br>use os seus<br>dados :) | Servidor 2<br>ns02.hostgator.com.br |  |  |  |  |  |
|                                              | CANCELAR SALVAR ALTERAÇÕES          |  |  |  |  |  |
| $\bigcirc$                                   | EDITAR ZONA                         |  |  |  |  |  |

# PASSO 4 INSTALANDO O WORDPRESS

Após ter feito a configuração do domínio, vamos voltar ao cPANEL rolar e procurar pela aba FERRAMENTAS em seguida clicar em Wordpress Manage

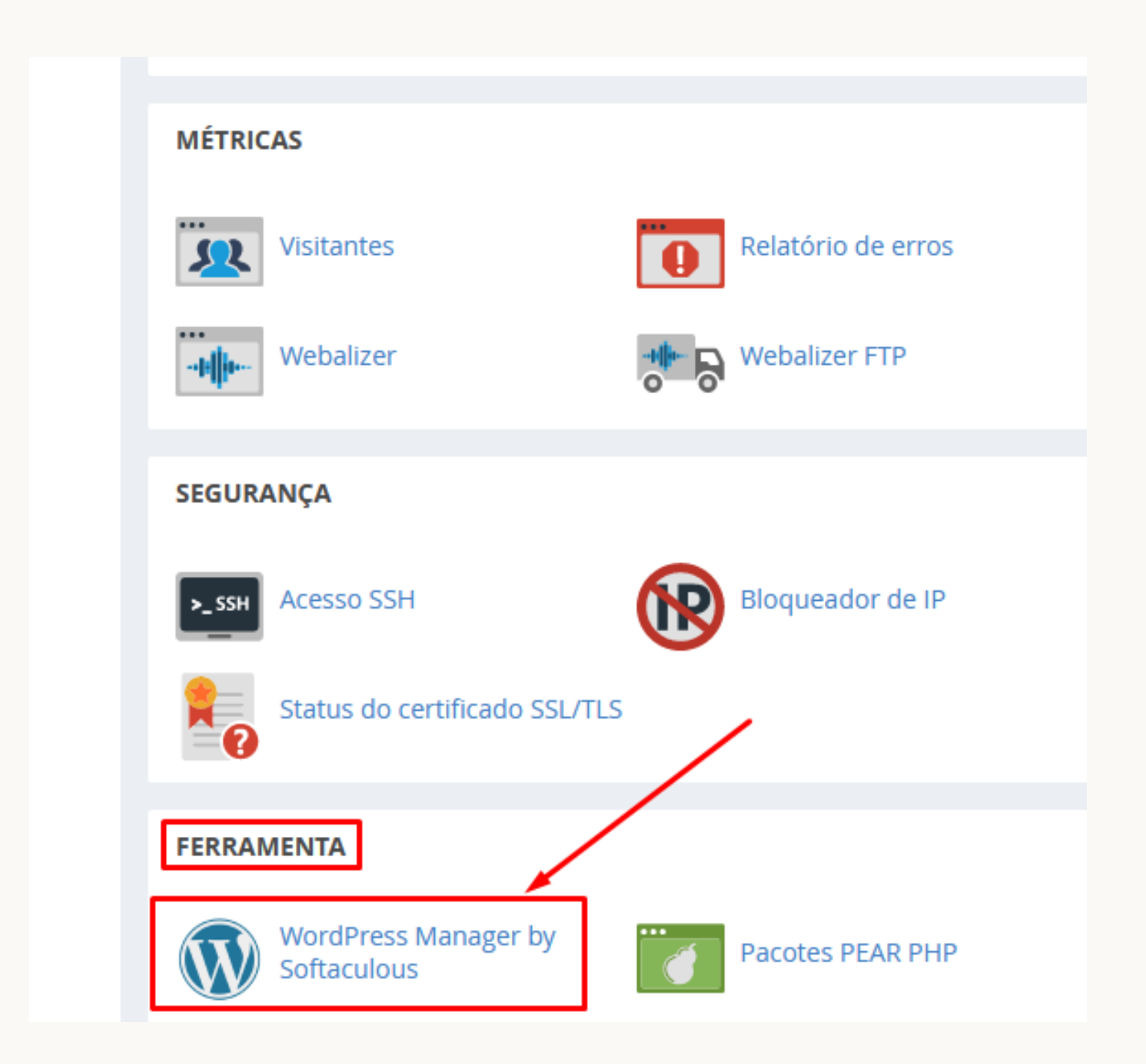

### Clique em Install

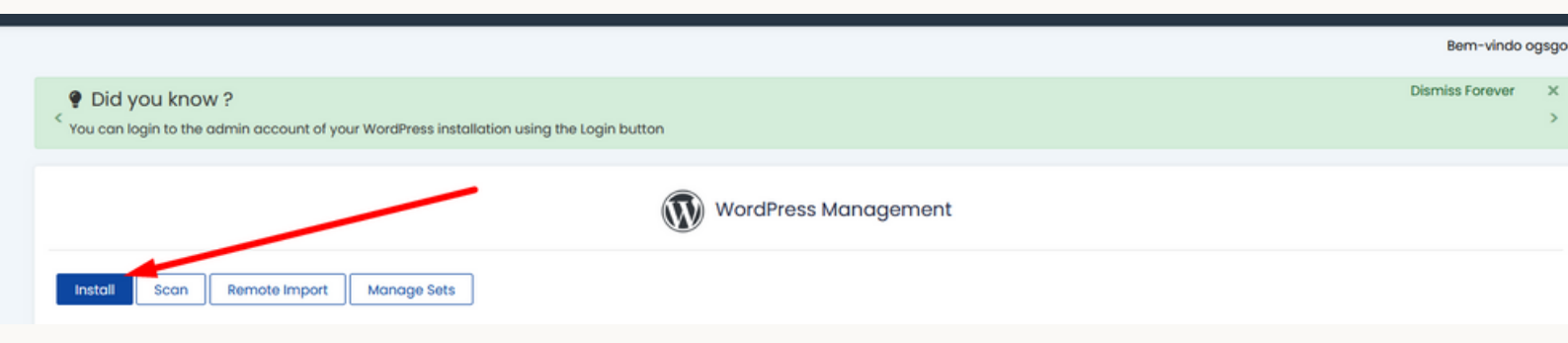

### Depois é só selecionar o seu domínio, colocar um usuário e senha, rolar até em baixo e clicar em instalar

| instalar 🚽                                                                  | Resumo                  | Características | Imagens | Demonstração                                       | Avaliação                                                | Comentários             | Importar          |
|-----------------------------------------------------------------------------|-------------------------|-----------------|---------|----------------------------------------------------|----------------------------------------------------------|-------------------------|-------------------|
| Configuração<br>Escolha a URL de instalaçã<br>Por favor, escolha o URL pare | o<br>marar a ferramenta |                 |         | Escolh<br>Por fav                                  | a a versão que você des<br>x, selecione a versão para in | eja instalar<br>stalar. | Instalação rápida |
| https://                                                                    | v e-ead.ogsgo.com.br    |                 | ~       | 6.0.3                                              | ~                                                        | /                       |                   |
| Configurações do site<br>Nome do site<br>My Blog                            |                         |                 |         | Conta do administ<br>Usuário do administr<br>admin | rador                                                    |                         |                   |
| Descrição do site                                                           |                         |                 |         | Senha do administra                                | dor                                                      |                         |                   |
| My WordPress Blog                                                           |                         |                 |         | f3E\$4LZi34                                        | -                                                        |                         | Esconder 🔑        |
| Habilitar Multisites (WPMU)<br>Disable WordPress Cron 👩                     | 0                       |                 |         | Forte (65/100)                                     | dor                                                      |                         |                   |
|                                                                             |                         |                 |         | admin@e-ead.ogsg                                   | o.com.br                                                 |                         |                   |

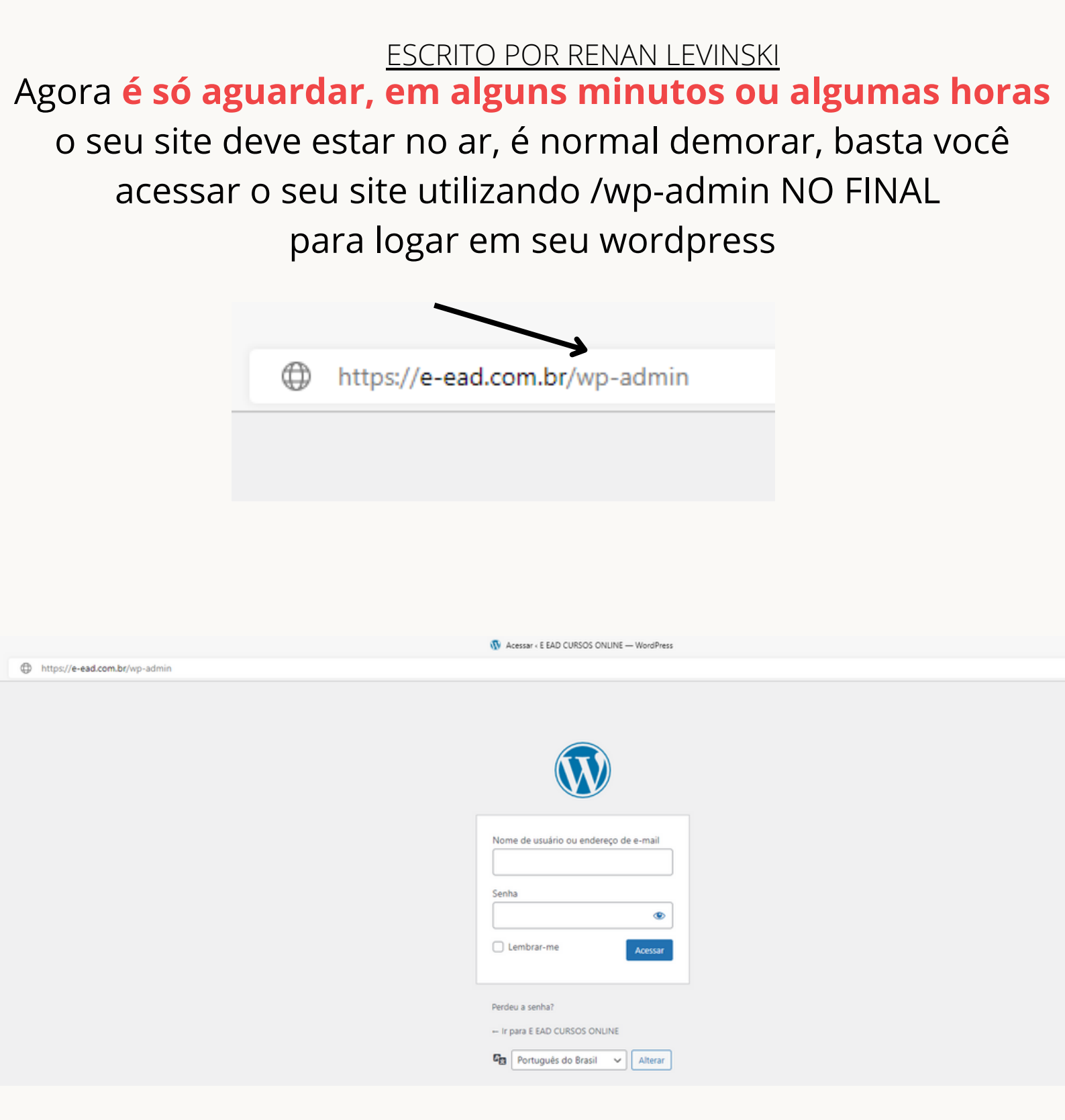

Quando você acessar o seu site usando /wp-admin e ele abrir como na imagem é só usar o usuário e senha cadastrado na instalação do wordpress, se essa página nao carregar aguarde até 24hrs